## d ecrer

### Ecler Bluetooth® Manager

WINDOWS APPLICATION Configuration tool for Ecler Bluetooth® devices

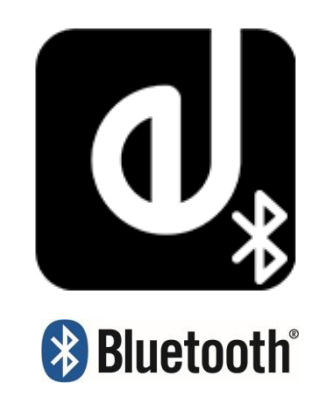

#### **PRODUCT OVERVIEW**

Ecler Bluetooth Manager is a Windows© application that allows configuring Bluetooth® parameters, such as the Bluetooth® name shown in compatible devices or the password for pairing.

#### VERSIONS

• V1.0 [JAN19] – Lastest release

#### LIST OF COMPATIBLE DEVICES

• eCOMPACT4BT

### **OPERATION** *eCOMPACT4BT*

- 1. Connect the RS-232 cable to the RS-232 PORT on the eCOMPACT4BT.
- 2. Change the INPUT 1 SELECTOR to BT.
- 3. POWER OFF the device and POWER ON it again while pressing PAIR BUTTON. When POWERED ON, the BT PAIR LED will remain ON BLUE fixed. This enables the USER to configure the Bluetooth® parameters.
- 4. On the computer, open Ecler Bluetooth Manager Application. It will show this interface:

# d ecrer

| eCOMPACT4BT 1.0 |            | 8 |
|-----------------|------------|---|
| Port            | сомз 🗢     |   |
| NAME            |            | ] |
| PIN             |            |   |
|                 | Read Write |   |
|                 |            |   |

5. Select the correct COM Port and click on READ button. Verify that the information about NAME and PIN of the device appear on the screen. This information must be like the following (factory defaults):

|      | eCOMPACT4BT 1.0 | 8 |
|------|-----------------|---|
| Port | сомз 🗢          |   |
| NAME | eCOMPACT4BT     |   |
| PIN  |                 |   |
|      | Read Write      |   |

6. Change the NAME and PIN as you wish, and click on WRITE button.

| eCOMPACT4BT 1.0   | 8 |
|-------------------|---|
| Port COM3 🗢       |   |
| NAME Fitness Room |   |
| PIN 1324          |   |
| Read Write        |   |

7. POWER OFF and ON the device to apply changes.